# JAK OBJEDNAT NOVÝ SOFTWARE PROFIS ENGINEERING?

Přímo na stránkách www.hilti.cz

Otevřít Produkty:

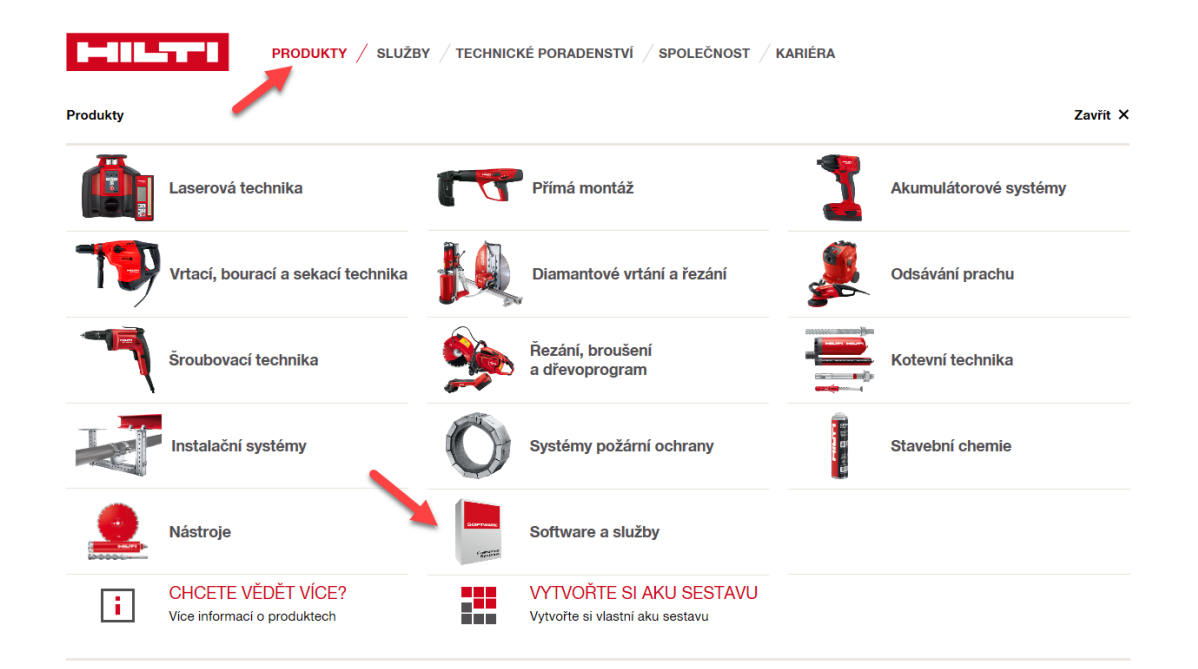

Zde vybrat **Software pro kotvící systémy** a poté nový **Pofis Engineering**.

Doporučujeme online verzi 2178584 a vložit do košíku.

| PRODUKTY / SLUZB                                                                      | Y / TECHNICKE PORADE                  | ENSTVI / SPOLE    | CNOST / KARIERA             |                                 |        |
|---------------------------------------------------------------------------------------|---------------------------------------|-------------------|-----------------------------|---------------------------------|--------|
| PROFIS Eng- Contr+Handrail, Single<br>Artiklovė čisio 2178583<br>Vice informaci >     | 1 ks                                  | Ročně             | 6 400,00 CZK / 1 každý      | 1 Ks                            | =<br>^ |
| PROFIS Eng. Contr+Handrail, Web, Multi<br>Artiklovė čislo 2178584<br>Vice informaci > | 1 ks                                  | Ročně             | 6 400,00 CZK / 1 každý      | 1 Ka                            | ~      |
| TECHNICKÉ ÚDAJE                                                                       |                                       |                   |                             |                                 |        |
| Kompatibilní s                                                                        | Apple® iPhone® iOS                    | 9 or higher , Tab | let/Smartphone Android      | ™ 6.0 or higher <sup>1</sup>    |        |
| Systémové požadavky                                                                   | Počítač s trvalým přip<br>nebo Chrome | ojením k internel | tu a nejnovější verzí inter | netového prohlížeče IE, Firefox | K      |

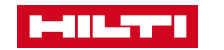

# JAK OBJEDNAT NOVÝ SOFTWARE PROFIS ENGINEERING?

Jděte do nákupního košíku k dokončení objednávky...

|                                                             |                                                                                                    | Pokracovat v nakupu                                                                                                    | OBJE                                                                        | DNÁVCE                                                                                                    |
|-------------------------------------------------------------|----------------------------------------------------------------------------------------------------|----------------------------------------------------------------------------------------------------|-----------------------------------------------------------------------------|----------------------------------------------------------------------------------------------------|
| Á OBJEDNÁVKA<br>Jkty do košiku rychleji zadáním artiklových | ı čisel.                                                                                                    |                                                                                                    | 1                                                                           | I ZJISTIT VÍCE                                                                                                    |
| 379#2                                                       | 件 VLOŽ                                                                                                    | T DO KOŠÍKU                                                                                                    |                                                                             |                                                                                                    |
|                                                             |                                                                                                    |                                                                                                    |                                                                             | 🖞 ODEBRAT VŠE                                                                                                    |
| IARE<br>í objednávky obdržíte e-mail s licenčním k          | ličem.                                                                                                    | ŘIHLASTE SE NEBO ZAREG                                                                                                    | ISTRUJTE SE. Chce                                                           | te-li zjisti vaši cenu                                                                                                    |
| 1                                                           | Balicí<br>množství                                                                                                    | Cena bez DPH / kus                                                                                                    | Celkem bez DPH                                                              | Množství                                                                                                    |
| PROFIS Eng- Contr+Handrail, Web, Multi                      | 1 ks Ročně                                                                                                    | 6 400,00 CZK / 1 ks                                                                                                    | 6 400,00 CZK                                                                | Ks 1                                                                                                    |
|                                                             | Á OBJEDNÁVKA<br>.kty do košiku rychleji zadáním artiklových<br>379#2<br>/ARE<br>í objednávky obdržíte e-mail s licenčním k | Á OBJEDNÁVKA<br>ukty do košiku rychleji zadáním artiklových čísel.<br>379#2 $\cancel{VOZI}$<br>ARE<br>í objednávky obdržíte e-mail s licenčním klíčem.<br>Balicí<br>množství<br>Faktura<br>PROFIS Eng- Contr+Handrail, Web, Multi 1 ks Ročně | Á OBJEDNÁVKA<br>ukty do košiku rychleji zadáním artiklových čísel.<br>379#2 | Á OBJEDNÁVKA         .kty do košiku rychleji zadáním artiklových čísel.         379#2       .tt VLOŽIT DO KOŠÍKU         ARE         í objednávky obdržite e-mail s licenčním klíčem.         Balicí množství         Faktura       Cena bez DPH / kus         Celkem bez DPH         PROFIS Eng- Contr+Handrail, Web, Multi       1 ks Ročně         6 400,00 CZK / 1 ks       6 400,00 CZK / 1 ks |

Pokud již máte u Hilti účet k objednávání, přihlaste se.

Pokud ne, je třeba se nejprve zaregistrovat.

| POKRAČOVAT S                   | ZAREGISTRUJTE SE                                                            |
|--------------------------------|-----------------------------------------------------------------------------|
| PRIHLASENIM                    | Chcete nakupovat online?<br>Vytvořte si účet                                |
| E-mail                         | ● Ušetřete na dopravě >                                                     |
|                                | <ul> <li>Zkontrolujte si dostupnost &gt;</li> </ul>                         |
| Zobrazit heslo                 | <ul> <li>Spravujte své objednávky &gt;</li> </ul>                           |
|                                | <ul> <li>Mějte přehled o Hilti strojích &gt;</li> </ul>                     |
| Heslo                          | <ul> <li>Objednávejte rychleji pomocí nákupních<br/>seznamů &gt;</li> </ul> |
| Zapomněli jste heslo? >        |                                                                             |
| Pamatovat si přihlášení        | ZAREGISTROVAT SE                                                            |
| PŘIHLÁSIT SE                   |                                                                             |
| Máte potíže? 🏳 KONTAKTUJTE NÁS |                                                                             |

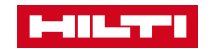

# JAK OBJEDNAT NOVÝ SOFTWARE PROFIS ENGINEERING?

### Proces registrace – e-mailová adresa a heslo...

| E-mailová adresa* |                                       | Existující uživatel? Zadejte prosím                                 |
|-------------------|---------------------------------------|---------------------------------------------------------------------|
| _                 |                                       | souvislosti s Hilti účtem ve vaší                                   |
|                   |                                       | společnosti.                                                        |
|                   | _                                     |                                                                     |
|                   | Zobrazit heslo                        |                                                                     |
| Zadejte heslo*    |                                       | Požadavky na bezpečnost hesla                                       |
|                   |                                       | <ul> <li>Minimální délka hesla: 8 znaků</li> </ul>                  |
| Zopakujte heslo*  |                                       | <ul> <li>Uživatelské jméno nebo e-mail a heslo nesmí být</li> </ul> |
| · · ·             |                                       | <ul> <li>Musí obsabovat aspoň jedno číslo: 0123456789</li> </ul>    |
|                   |                                       | <ul> <li>Musí obsahovat aspoň jedno velké písmeno:</li> </ul>       |
|                   |                                       | ABCDEFGHIJKLMNOPQRSTUVWXYZ                                          |
|                   |                                       | <ul> <li>Musí obsahovat aspoň jedno malé písmeno:</li> </ul>        |
| Pole je povinné   | Přečetl jsem si a akceptuji všeobecné | abcdefghijklmnopqrstuvwxyz                                          |
|                   | obchodní podmínky a dokument o        |                                                                     |

Po registraci dokončete nákup.

Samotné spuštění softwaru je přímo na těchto stránkách:

http://profisengineering.hilti.com

stejně tak i heslo (k přihlášení k Hilti účtu

nebo z registrace)

#### LOG IN

 Použijte zde vaši e In order to access the full functionality of PROFIS Engineering (Web)

 mailovou adresu z účtu
 vou have to login with your Hilti ID. It's the same you are using on any

 (z registrace) u Hilti,
 Email address

| Email address     |   |  |  |
|-------------------|---|--|--|
| Password          |   |  |  |
| Password          |   |  |  |
| Forgot password?  | > |  |  |
|                   |   |  |  |
| Keep me logged in |   |  |  |

Používáte-li desktop verzi, kterou jste si stáhli:

Přijde vám e-mailem po zakoupení aktivační klíč

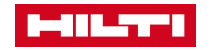